## How to Create a Finnly Sport Account

- 1. Go to <u>https://cma.finnlyconnect.com/</u>
- 2. ON A COMPUTER: Click the "Create an Account" tab ON A PHONE: Click "login," and then "Need an Account?" Sign Up
- 3. Enter email address
- 4. Register. Head of Account = Parent Add Member = Skaters

|                                                  | 두 🛓             |
|--------------------------------------------------|-----------------|
| Hannah Account                                   | Balance: \$0.00 |
| Account Members                                  | Add Member      |
| Hannah Kast                                      | EDIT            |
| Upcoming Events<br>There are no upcoming events. |                 |

5. Once Account is created, click

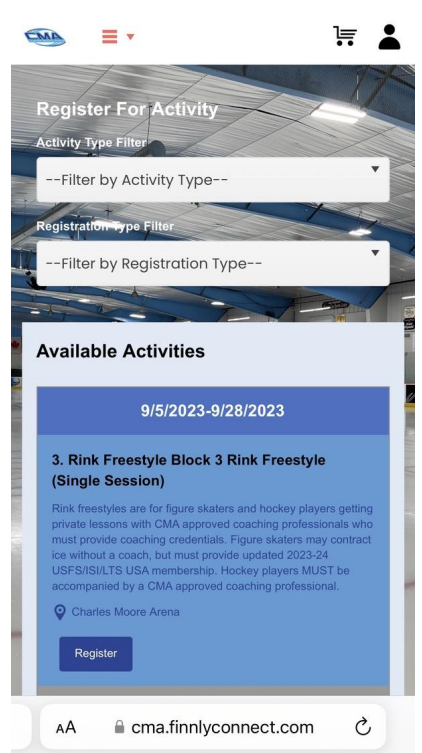

"Register" to find registrations currently available.

6. Click the white box next to the sessions you are purchasing. Remember that sessions are half hour in length. New on this platform, please click these boxes for <u>ALL the</u> <u>dates</u> you would like to contract. No credits will be offered from here on out, so if you have a conflict please do not click that date.